# Návod na přihlášení do E-žákovské a zobrazení Rozvrhu i Suplování

Pro každý prohlížeč to musíte nastavit zvlášť. Doporučujeme vše nastavit v podmenu E-žákovská.

Pokud máte Google Chrome, klikněte zde.

Pokud máte Firefox, pokračujte dále.

## Firefox

Rozvrh hodin a suplování

Pokud se vám objeví toto:

Obrázek 1

🗜 Varování: možné riziko nebezpečí

Aplikace Firefox rozpoznala problém a stránku bakalari.souepl.cz nenačetla. Server je buď špatně nastaven a nebo hodiny na vašem počítači nejdou správně.

Pravděpodobně stránce vypršela platnost certifikátu, což brání aplikaci Firefox v bezpečném připojení. Pokud se přesto rozhodnete stránku navštívit, útočníci mohou získat vaše informace, jako hesla, e-mailovou adresu nebo číslo platební karty.

Udělejte toto:

- přejděte na záložku E-žákovská;
- klikněte na tlačítko "Rozšířené…" Obrázek 2;
- potvrďte tlačítkem "Beru na vědomí…" Obrázek 3;
- poté budete mít přístup na stránky Rozvrhu, Suplování i E-žákovské Obrázek 4;
- toto platí pro konkrétní počítač a prohlížeč.

## E – žákovská

#### Obrázek 2

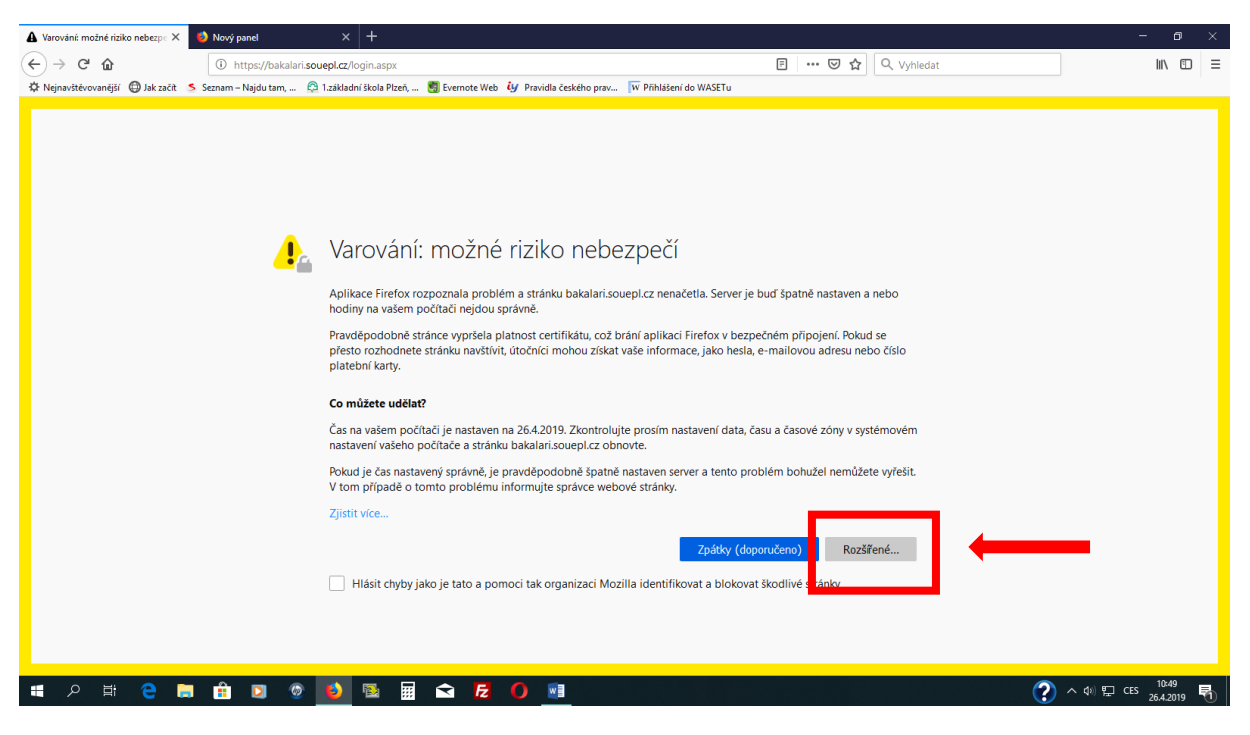

Obrázek 3

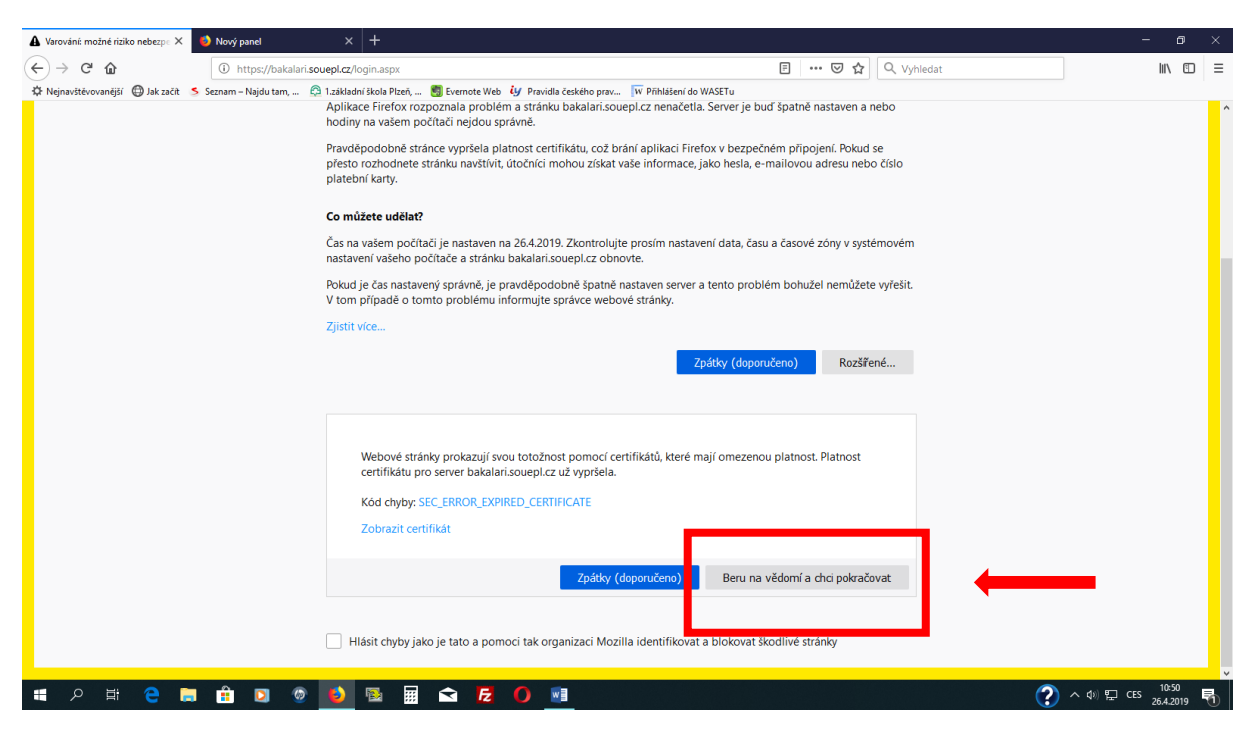

Poté budete mít přístup na stránky Rozvrhu, Suplování i E – žákovské:

Obrázek 4

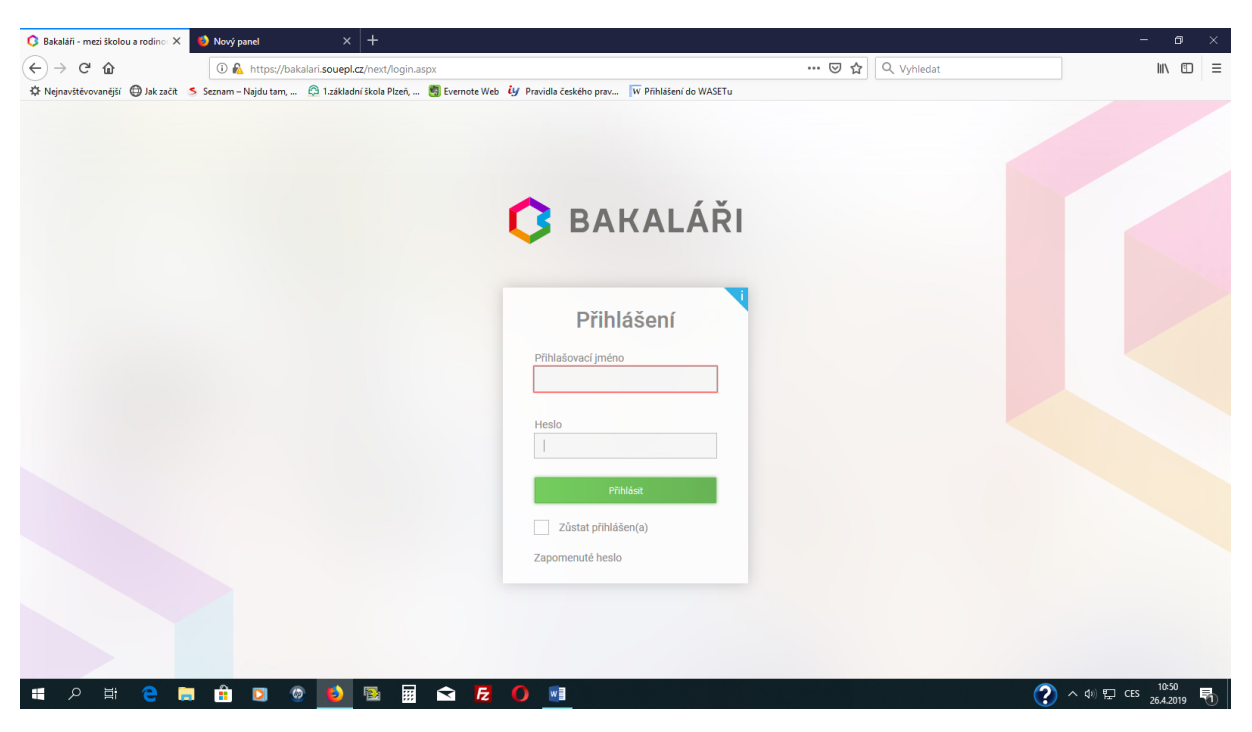

## Google Chrome

Rozvrh hodin a Suplování

## Pokud se vám objeví toto:

Obrázek 5

| Webové stránky na adrese https://bakalari.souepl.cz/rozvrh/rozvrh.htm jsou možná dočasně nedostupné nebo mohly být přemístěny na novou webovou adresu. |
|----------------------------------------------------------------------------------------------------|
|                                                                                                    |
|                                                                                                    |

Udělejte toto:

- přejděte na záložku E-žákovská;
- klikněte na tlačítko "Rozšířené nastavení" Obrázek 6;
- potvrďte tlačítkem "Beru na vědomí…" Obrázek 7;
- poté budete mít přístup na stránky Rozvrhu, Suplování i E-žákovské Obrázek 8.

### E – žákovská

#### Obrázek 6

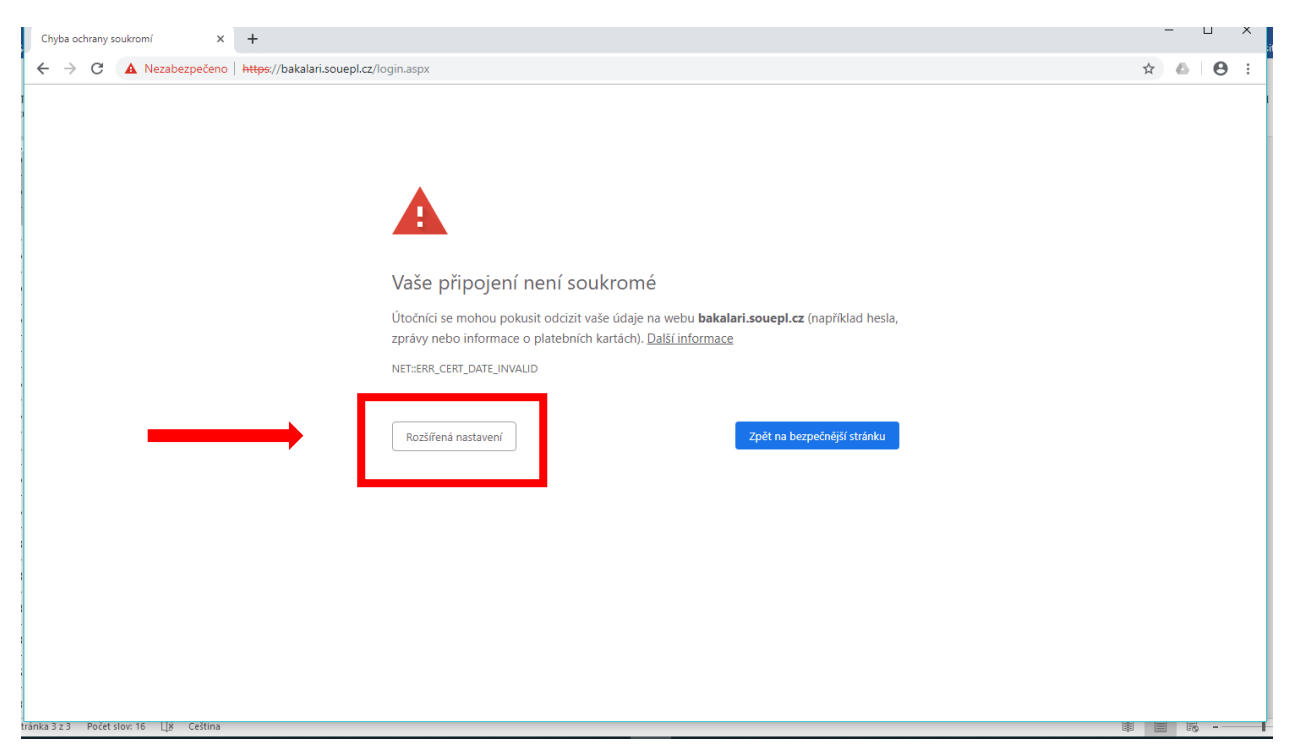

#### Obrázek 7

| Chyba ochrany soukromí 🗙 🕂                          |                                                                                                    | -   |   | × |
|-----------------------------------------------------|----------------------------------------------------------------------------------------------------|-----|---|---|
| ← → C ▲ Nezabezpečeno   https://bakalari.souepl.cz/ | login.aspx                                                                                                    | ☆ 🛆 | θ | : |
|                                                     |                                                                                                    |     |   |   |
|                                                     |                                                                                                    |     |   |   |
|                                                     |                                                                                                    |     |   |   |
|                                                     |                                                                                                    |     |   |   |
|                                                     | Vaše připojení není soukromé                                                                                                    |     |   |   |
|                                                     | Útočníci se mohou pokusit odcizit vaše údaje na webu <b>bakalari.souepl.cz</b> (například hesla,<br>zprávy nebo informace o platebních kartách). <u>Další informace</u> |     |   |   |
|                                                     | NET:ERR_CERT_DATE_INVALID                                                                                                    |     |   |   |
|                                                     |                                                                                                    |     |   |   |
|                                                     | Skrýt rozšířené Zpět na bezpečnější stránku                                                                                                    |     |   |   |
|                                                     | Server nedokázal prokázat, že patří doméně bakalari.souepl.cz. Platnost jeho                                                                                            |     |   |   |
|                                                     | bezpečnostního certifikátu včera vypršela. Může to být způsobeno nesprávnou konfigurací                                                                                 |     |   |   |
|                                                     | nastaveny na pátek 26. dubna 2019. Je to správně? Pokud ne, měli byste nastavit správné                                                                                 |     |   |   |
|                                                     | hodiny systému a poté tuto stránku načíst znovu.                                                                                                    |     |   |   |
|                                                     | Pokračovat na web bakalari.souepl.cz.(nespolehlixý)                                                                                                    |     |   |   |
|                                                     |                                                                                                    |     |   |   |

#### Obrázek 8

| s                   | O Balaláři - medi školou a rodinou x +                                                           |     | -     |             | it se 🞗 Sdilet |
|---------------------|--------------------------------------------------------------------------------------------------|-----|-------|-------------|----------------|
|                     | ← → C 🔺 Nezabezpečeno   https://bakalari.souepl.cz/next/login.aspx?ReturnUrl=%2fnext%2fdash.aspx | ☆   | 6     | Θ           |                |
| T<br>sti            |                                                                                                  |     |       |             |                |
| L                   |                                                                                                  |     |       |             | ^              |
| 1+1+ +1+1+1+2       | C BAKALÁŘI                                                                                       |     |       |             |                |
| -3-1-2-1-           | Přihlášení                                                                                       |     |       |             |                |
| 1 - 5 - 1 - 4 - 5   | Přihlašovací jméno                                                                               |     |       |             |                |
| 3 + 1 + 7 + 1 + 6 + | Heslo                                                                                            |     |       |             |                |
| 3 - 1 - 6 - 1 -     | PPhilase                                                                                         |     |       |             |                |
| 11 10               | Zustat printasen(a)<br>Zapomenuté heslo                                                          |     |       |             |                |
| 4 - 1 - 13 - 1 - 12 |                                                                                                  |     |       |             |                |
| Stra                | inka 4 z 4 Pofetijov 16   Ljs Cetima                                                             | * = | 10    | -           | + 100 %        |
| Ŧ                   | P 🛱 🔁 🥅 🖬 🖸 🧶 🙆 📓 🖬 🕿 🔁 💋 📲 🧿                                                                    | ?   | ) ^ < | 》<br>訂<br>( | ES 26.4.2019   |